## Муниципальная услуга «Выдача Разрешений на проведение земляных работ» ИНСТРУКЦИЯ

1. Зайти в личный кабинет на Портале государственных и муниципальных услуг Сахалинской области <u>https://gosuslugi65.ru/</u>:

| Авторизация × +                             |                                                                                                    | - 0 X               |
|---------------------------------------------|----------------------------------------------------------------------------------------------------|---------------------|
| ← → C 🔒 esia.gosuslugi.ru/idp/rlogin?cc=    | bp                                                                                                    | * * 🛎 E             |
| 🗰 Сервисы 🔇 Внутренний порта 🔘 Alfresco » / | РМ 🛃 Zimbra: Вкодящие 🌇 Оф. сайт Админист 🔶 PCM38 🏭 PITY 👳 ETITY 🌆 Документы АС 📓 Перечень 37 🕌 Миницифра 🤣 СОЦИ 👳 ЕСИА | 🖽 Список для чтения |
|                                             | ГОСУСЛУГИ Евиная остема<br>неотофикации и руготофикации                                                                 | ~                   |
|                                             | АИС ПГМУ Сахаличной области Куда еще молчо ройти с                                                                      |                     |
|                                             | Телефон, почта или СНИЛС                                                                                                |                     |
|                                             | Пароль                                                                                                    |                     |
|                                             | Не запоминать логин и пароль                                                                                            |                     |
|                                             | Войти                                                                                                    |                     |
|                                             | Я не знаю пароль                                                                                                    |                     |
|                                             | Зарегистрируйтесь для полного доступа к сервисам                                                                        |                     |
|                                             | Вход с помощью электронной подписи                                                                                      |                     |
|                                             | Помощь и поддержка Условия использования Политика конфиденциальности 💻 Русский 🗸                                        |                     |
|                                             |                                                                                                    |                     |
|                                             | Официальный интернет-портал государственных услуг, 2021 г.                                                              |                     |

2. Зайти в «Каталог услуг», вкладка «Категории услуг», «Жилищно-коммунальное хозяйство», выбрать муниципальную услугу «Выдача разрешения на проведение земляных работ»:

| 💊 Casanecias ynug, 6 – Rege:: X   🔾 1-ił wwpopałow, wwpopałow, i X   🕲 Koncone ynpasnewa X   🎉 https://por.gos.ukugiru/backoffi: X   🔄 Tryfinerwas ragecrposas rapts : X 🕼 Xvinnujwo-ravinywanevo sosei X 🕇                                                                                                    | - 0 ×                                 |
|----------------------------------------------------------------------------------------------------|---------------------------------------|
| 🗲 -> 🕐 🔋 gosuslugi65.ru/pgu/categories/mfo.htm?id=33052@egClassification&recipientCategory=32980@egClassification                                                                                                    | @ 🖈 👅 🛡 🖬 🛊 😩 🗄                       |
| 🛗 Cepencul 🔞 Лиценс 🥫 Salsh.com.Cazanne                                                                                                    | Список для чтения                     |
| Для граждан 🗸 Выберите исстололожение 🗸                                                                                                    | · · · · · · · · · · · · · · · · · · · |
| Личный кабинет                                                                                                    |                                       |
| Каталогуслуг Помощь и поддержка Оплата 👁 Для слабовидящих Прокошин В.И                                                                                                    |                                       |
| Выдача разрешений на<br>пересадку, обрезку, снос<br>зеленых насаждений                                                                                                    |                                       |
| Предоставление разрешения<br>на отклонение от предельных<br>праваетров разрешенного<br>строительства,<br>реконструкции                                                                                                    |                                       |
| Выдача разрешений на повещения жилым помещения жилым помещения жилы |                                       |
| Рассмотрение и согласование Сордание польсование Выдача градостроительных Предоставление информации<br>Внимание! Этот сайт собирает метаданные польсоватегя (соокіе, данные об IP - адресах, местоположение и тд.) в соответствии с Политикой конфиденциальности. Сотгиссен<br>Если Вы не хитие предоставлять данные для узанение и обработик, пожануйста, познаяте сайт.                                                                                                    |                                       |
|                                                                                                    | RU ▲ 🏴 위귀 🜗 14:18<br>05.12.2021       |

3. Далее выбираем одну из активных строк: «Продление срока разрешения на проведение земляных работ»

| ♀ Сахалинская улица, 6 — Яндекс: 🗙   😜 1-й микрорайон, микрорайон, I 🗙   🌚 Консоль управления 🛛 🗴   📓 https://pos.gosuslugi.ru/backoff: 🗙   🍙 Публичная кадастровая карта - 🗙 📊 Выдача р                                                | азрешений на провед × +                                            | - ð ×                          |
|----------------------------------------------------------------------------------------------------|--------------------------------------------------------------------|--------------------------------|
| ← → C  i gosuslugi65.ru/pgu/services/mfo.htm?category=33052@egClassification&id=8060@egService                                                                                                    |                                                                    | 🖻 🖈 🖶 🛡 🖬 🗯 😩 :                |
| 🔛 Cepencu 🚯 Angenc 💈 Salah.com: Caxannn                                                                                                    |                                                                    | 🖽 Список для чтения            |
| Для граждан   ∽                                                                                                    | Южно-Сахалинск 🗸                                                   |                                |
| с сахалинская область                                                                                                    | Личный кабинет                                                     |                                |
| Каталогуслуг Помощь и поддержка Оплата 👁 Для слабовидящих                                                                                                    | Прокошин В.И                                                       |                                |
| Плавная страница Изилицио-коммунальное хозяйство Выдача разрешений на проведение земляных работ                                                                                                    | Q -                                                                |                                |
| Выдача разрешений на проведение земляных ра                                                                                                    | бот                                                                |                                |
|                                                                                                    | \$                                                                 |                                |
| Электронные услуги                                                                                                    | Услугу предоставляет                                               |                                |
| Выдача разрешения на проведение земляных работ                                                                                                    | Администрация муниципального<br>образования городской округ "Город |                                |
|                                                                                                    | компо-саланияся                                                    |                                |
| Профинение срока разрешению на проездение земляных расот                                                                                                    |                                                                    |                                |
|                                                                                                    | Е Административный регламент                                       |                                |
|                                                                                                    | HTML                                                               |                                |
|                                                                                                    |                                                                    |                                |
|                                                                                                    |                                                                    |                                |
|                                                                                                    |                                                                    |                                |
|                                                                                                    |                                                                    |                                |
|                                                                                                    |                                                                    |                                |
| Внимание! Этот сайт собирает метаданные пользователя (соокіе, данные об IP- адресах, местоположение и т.д.) в соответствии с Политикой к<br>Если Вы не хотите предоставлять данные для хранение и обработки, покалуйста, покинъте сайт. | онфиденциальности. СОГЛАСЕН                                        |                                |
| 📑 占 🦉 🎇 🥝 健 📓 🔼 💽 🗎                                                                                                    |                                                                    | RU 🔺 🏴 🖓 🌒 14:24<br>06.12.2021 |

4. Если Вы выбрали «активную» строку «Продление срока разрешения на проведение земляных работ», ознакомьтесь с информацией об услуге и далее выберите «Получить услугу»:

| 📀 Сахалинская улица, 6 — Яндекс: 🗙 🛛 🔾 1-й микрорайон, микрорайон, I 🗙 🛛 🗞 I | Консоль управления 🗙   🍯 https://pos.gosuslugi.ru/backoffi: 🗙   📄 Публичная кадастровая карта -                    | 🗙 📓 Выдача разрешений на провед 🗙                                                     | + - 0 ×                           |
|------------------------------------------------------------------------------|----------------------------------------------------------------------------------------------------|---------------------------------------------------------------------------------------|-----------------------------------|
| ← → C   gosuslugi65.ru/pgu/services/info/targets.htm?id=15731@egS            | erviceTarget&serviceId=8060@egService                                                                              |                                                                                       | Q 🖻 🖈 🔳 🗯 😫 🗄                     |
| 👯 Сервисы 👩 Яндекс 💆 Sakh.com: Сахалин                                       |                                                                                                    |                                                                                       | 🖽 Список для чтения               |
|                                                                              | Для граждан 🗸                                                                                                    | Южно-Сахалинск 🗸                                                                      | A                                 |
|                                                                              | сахалянская область                                                                                                | Личный кабинет                                                                        |                                   |
|                                                                              | Каталог услуг Помощь и поддержка Оплата 👁 Для спабоеждящих                                                         | Прокошин В.И                                                                          |                                   |
|                                                                              | И Главная страница                                                                                                 | Q -                                                                                   |                                   |
|                                                                              | Выдача разрешений на проведение земляных ра                                                                        | бот                                                                                   |                                   |
|                                                                              | К Вернуться к выбору<br>Продление срока разрешения на проведение земляных работ<br>Подобная информация об услуга > | *                                                                                     |                                   |
|                                                                              |                                                                                                    | Услугу предоставляет                                                                  |                                   |
|                                                                              | Как получить услугу?                                                                                               | Администрация муниципального<br>образования городской округ "Город<br>Южно-Сахолемск" |                                   |
|                                                                              | •                                                                                                    |                                                                                       |                                   |
|                                                                              | Сроки оказания услуги<br>15 сний                                                                                   | 🕖 Административный регламент                                                          |                                   |
|                                                                              |                                                                                                    | HTML                                                                                  |                                   |
|                                                                              | Стоимость услуги<br>Услуга предоставляется беоглатно                                                               |                                                                                       |                                   |
|                                                                              | Бъбдале ти получения услуги     Дастроизан услуга Личеов посещиние веренства                                       | Получить услугу 🗲                                                                     |                                   |
|                                                                              | <ol> <li>Заполните заявление в электронном виде, внеся в него данные следующих документов:</li> </ol>              |                                                                                       |                                   |
|                                                                              | 1. Заявление о продлении срока действия разрешения                                                                 |                                                                                       |                                   |
|                                                                              | A Laster A Farme                                                                                                   |                                                                                       |                                   |
|                                                                              | 1<br>2 Отправите заявление                                                                                         |                                                                                       |                                   |
|                                                                              | В ваш Личный кабичет на Госуслугах придёт сосбщение о приеше заявления.                                            |                                                                                       |                                   |
|                                                                              | <ol> <li>Принесите оригиналы докуми пов, указанных в приглашении</li> </ol>                                        |                                                                                       |                                   |
|                                                                              |                                                                                                    |                                                                                       |                                   |
|                                                                              | <ul> <li>Получите результат оказания услуги</li> </ul>                                                             |                                                                                       |                                   |
|                                                                              | Результат может быть получен:                                                                                      |                                                                                       |                                   |
|                                                                              | <ul> <li>в электронном виде в Личном кабинете</li> </ul>                                                           |                                                                                       |                                   |
| 듹 📙 🐺 🚞 🎯 🛃 💽 🗎                                                              |                                                                                                    |                                                                                       | EN ▲ 🏴 Ÿ∏ (4) 16648<br>06.12.2021 |

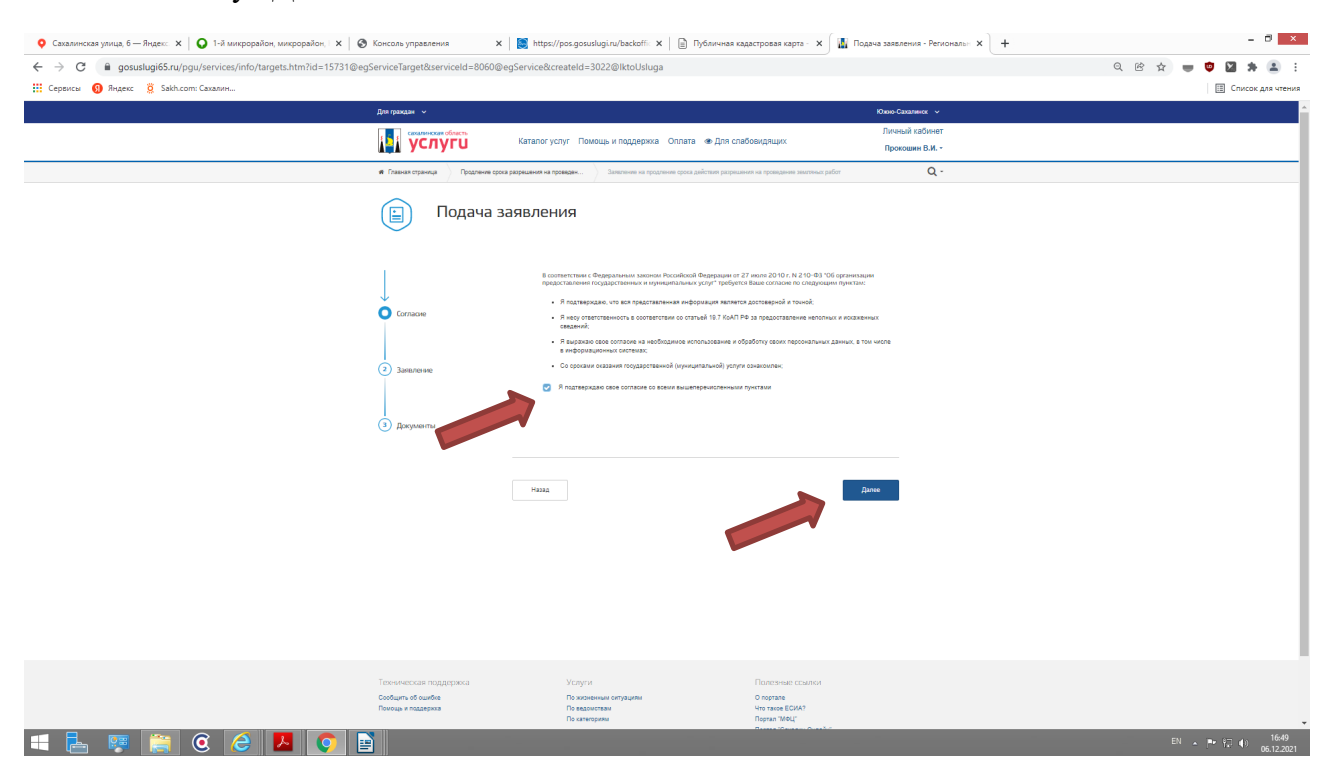

5. Проставить галочку для подтверждение согласия с перечисленными условиями, и нажмите кнопку «Далее»:

6. Заполоните интерактивную форму «Продление срока разрешения на проведение земляных работ»:

- Выбрать ведомство Получатель: МО городской округ «Город Южно-Сахалинск»

- В категории заявителя, выбрать: Физическое лицо, Юридическое лицо или Индивидуальный предприниматель

| 🍳 Сахалинская улица, 6 — Яндекс 🗴 📔 Q 1-й микрорайон, микрорайон, I 🗴 📔 🤡 | Консоль управления              | 🕻 📔 https://pos.gosuslugi.ru/backoffi: 🗙 📄 Публичная кадастровая карта - 🗙                                | 📓 Подача заявления - Регионалын 🗙 | + ×                            |
|---------------------------------------------------------------------------|---------------------------------|----------------------------------------------------------------------------------------------------|-----------------------------------|--------------------------------|
| ← → C   gosuslugi65.ru/pgu/services/info/targets.htm?id=15731@egs         | erviceTarget&serviceId=8060@    | egService&createId=3022@lktoUsluga                                                                        |                                   | Q 🖻 🖈 🛑 🤨 🖬 🜲 🗄                |
| 👯 Сервисы 👩 Яндекс 🔅 Sakh.com: Сахалин                                    |                                 |                                                                                                    |                                   | 🗉 Список для чтения            |
|                                                                           | Для граждан 🖌                   |                                                                                                    | Юхою-Сахалинск 🗸                  |                                |
|                                                                           |                                 |                                                                                                    | Личный кабинет                    |                                |
|                                                                           | 💽 услуги                        | Каталог услуг Помощь и поддержка Оплата 👁 Для слабовидящих                                                | Прокошин В.И                      |                                |
|                                                                           | и Главная страница Продление ср | ока разрешения на проведен Эзлигичние на продление срока действия разрешения на проведение земличных рабо | Q -                               |                                |
|                                                                           | 📄 Подача                        | заявления                                                                                                 |                                   |                                |
|                                                                           |                                 | Заявление                                                                                                 |                                   |                                |
|                                                                           | Согласие                        | Полченов "<br>МО городской округ "Тород Южно-Сахалинск"                                                   | ~                                 |                                |
|                                                                           | • Запитстиче                    | Категория заявителя<br>1                                                                                  |                                   |                                |
|                                                                           | 3 <i>Доход</i>                  | Budepure                                                                                                  |                                   |                                |
|                                                                           |                                 | Физическое лицо<br>Юридическое лицо                                                                       |                                   |                                |
|                                                                           |                                 | 2 Индивидуальный предприниматель                                                                          |                                   |                                |
|                                                                           |                                 | иннов *<br>Иванов                                                                                         |                                   |                                |
|                                                                           |                                 | No. 1                                                                                                    |                                   |                                |
|                                                                           |                                 | Иван                                                                                                    |                                   |                                |
|                                                                           |                                 | Очеств<br>Иванович                                                                                        |                                   |                                |
|                                                                           |                                 |                                                                                                    |                                   |                                |
|                                                                           |                                 | З Представитель                                                                                           |                                   |                                |
|                                                                           |                                 | Dpeccrasirens                                                                                             |                                   |                                |
|                                                                           |                                 | 4 Адрес постоянного проживания                                                                            |                                   |                                |
|                                                                           |                                 |                                                                                                    |                                   |                                |
| = 占 🐖 🚞 @ 🥝 💆 📑                                                           |                                 |                                                                                                    |                                   | RU 🔺 🏴 🖓 🐠 16:53<br>06.12.2021 |

6.1. Заполните данные о заявителе для Физического лица и Индивидуального предпринимателя - Фамилия, Имя, Отчество, адрес постоянного проживания, контактные данные (телефон)

| 🝳 Сахалинская улица, 6 — Яндекс 🗴 📔 🔾 1-й микрорайон, микрорайон, I 🗴 📔 | 🔕 Консоль управления            | 🗴 📔 https://pos.gosuslugi.ru/backoffi 🗴 📄 Публичная кадастровая кар                | зта - 🗙 📓 Подача заявления - Регионалын 🗙 🕂 | - 0 ×                          |
|-------------------------------------------------------------------------|---------------------------------|------------------------------------------------------------------------------------|---------------------------------------------|--------------------------------|
| ← → C  i gosuslugi65.ru/pgu/services/info/targets.htm?id=15731@         | egServiceTarget&serviceId=80600 | @egService&createId=3022@lktoUsluga                                                |                                             | Q 🖻 🛧 🛑 🛡 🛛 🗯 🚨 :              |
| 🔢 Сервисы 👩 Яндекс 💈 Sakh.com: Сахалин                                  |                                 |                                                                                    |                                             | 🖽 Список для чтения            |
|                                                                         | Для граждан 🗸                   |                                                                                    | Южно-Сахаленск 🗸                            | •                              |
|                                                                         | услуги                          | Каталог услуг Помощь и поддержка. Оллата 👁 Для слабовидящих                        | Личный кабинет<br>Прокошин В.И              |                                |
|                                                                         |                                 |                                                                                    |                                             |                                |
|                                                                         |                                 | Заявление                                                                          |                                             |                                |
|                                                                         | Ļ                               |                                                                                    |                                             |                                |
|                                                                         | Cornaove                        | МО городской округ "Тород Южно-Сахалинск"                                          | ~                                           |                                |
|                                                                         |                                 |                                                                                    |                                             |                                |
|                                                                         | Заявление                       | Категория заявителя                                                                |                                             |                                |
|                                                                         |                                 | беленто "<br>Физичаское лицо                                                       | ~                                           |                                |
|                                                                         |                                 |                                                                                    |                                             |                                |
|                                                                         | (3) Документы                   |                                                                                    |                                             |                                |
|                                                                         |                                 | Данные о заявителе                                                                 |                                             |                                |
|                                                                         |                                 | ченнот "<br>Иванов                                                                 |                                             |                                |
|                                                                         |                                 | Man *                                                                              |                                             |                                |
|                                                                         |                                 | PERM                                                                               |                                             |                                |
|                                                                         |                                 | очисто<br>Иванович                                                                 |                                             |                                |
|                                                                         |                                 |                                                                                    |                                             |                                |
|                                                                         |                                 | Представитель                                                                      |                                             |                                |
|                                                                         |                                 |                                                                                    |                                             |                                |
|                                                                         |                                 |                                                                                    |                                             |                                |
|                                                                         |                                 | Апрес постоянного проучизания                                                      |                                             |                                |
|                                                                         |                                 |                                                                                    |                                             |                                |
|                                                                         |                                 | 693000, Россия, Сахалинская обл. г Южно-Сахалинск, ул Ленина, д. 1, стр. 1, кв. 12 |                                             |                                |
|                                                                         |                                 |                                                                                    | A.                                          |                                |
|                                                                         |                                 |                                                                                    |                                             |                                |
|                                                                         |                                 | Контактные данные                                                                  |                                             |                                |
|                                                                         |                                 | 7-914-000-0000                                                                     |                                             |                                |
|                                                                         |                                 | Пример заполнения: +7(123)000-00-00                                                |                                             | *                              |
| 📒 🛃 🚝 🤶 🥭 🔽 💽                                                           |                                 |                                                                                    |                                             | RU ▲ 🏴 🖓 🗐 16:56<br>06.12.2021 |

6.2. Заполните данные о заявителе для Юридического лица — организационно-правовая форма, именование, юридический и фактический адреса, контактные данные (телефон)

| сы 🚯 Яндекс 👸 Sakh.com: Сахалин |                 |                                                                                         |                                | П Список |
|---------------------------------|-----------------|-----------------------------------------------------------------------------------------|--------------------------------|----------|
|                                 | Для граждан 🗸 🗸 |                                                                                         | Khava-Casanavoz 🗸              |          |
|                                 | услуги          | Каталог услуг Помощь и поддержка. Оллата 👁 Для слабовидящих                             | Личный кабинет<br>Прокошин В.И |          |
|                                 | • Заявление     | Категория заявителя                                                                     |                                |          |
|                                 |                 | іннинну<br>Приданиськое лицо                                                            | v                              |          |
|                                 | 3 Документы     |                                                                                         |                                |          |
|                                 |                 | 2 Данные юридического лица                                                              |                                |          |
|                                 |                 |                                                                                         |                                |          |
|                                 |                 | Hearencederer optimizer *<br>COO Unintynse                                              |                                |          |
|                                 |                 | Представитель                                                                           |                                |          |
|                                 |                 | 3 Прадставиталь                                                                         |                                |          |
|                                 |                 | ·                                                                                       |                                |          |
|                                 |                 | 4 Юридический адрес                                                                     |                                |          |
|                                 |                 | Россия, Сахалинская обл. г Юнно-Сахалинск, ул Ленина, д. 1, стр. 1                      | <i>"</i>                       |          |
|                                 |                 |                                                                                         |                                |          |
|                                 |                 | Фактический адрес                                                                       |                                |          |
|                                 |                 | ентноский адля: *<br>России, Сахалинская обл. г Южно-Сахалинск, ул Ленина, д. 1, стр. 1 |                                |          |
|                                 |                 |                                                                                         |                                |          |
|                                 |                 | Б<br>Б                                                                                  |                                |          |
|                                 |                 | Rovemand region 7<br>-914-000-0000<br>Deservationer + 20192000-0000                     |                                |          |
|                                 |                 | And a second of the first of the second                                                 |                                |          |
|                                 |                 | Информация о разрешении на проведение земляных работ                                    |                                |          |

## 5.4.3. В случае, если от имени Заявителя выступает «Представитель»:

- Проставьте галочку в поле «Представитель»

- Внесите данные о представителе (Фамилия, Имя, Отчество, доверенность (дата выдачи и номер), паспортные данные, адрес проживания, контактный телефон).

| ♀ Сахалинская улица, 6 — Яндекс. 🗴 📔 💽 1-й микрорайон, микрорайон, I 🗴 📔 🥸 Консоль управления | 🗙 📔 https://pos.gosuslugi.ru/backoffic 🗴 📄 Публичная кадастровая ка      | рта - 🗙 🚺 Подача заявления - Регионалын 🗙 | + - 0 ×                   |
|-----------------------------------------------------------------------------------------------|--------------------------------------------------------------------------|-------------------------------------------|---------------------------|
| ← → C 🔒 gosuslugi65.ru/pgu/services/info/targets.htm?id=15731@egServiceTarget&serviceld=80    | 060@egService&createId=3022@lktoUsluga                                   |                                           | Q 🖻 🖈 🔳 😫 😫 😫             |
| 🔛 Сервисы 🚯 Яндекс 🚊 Sakh.com: Сахалин                                                        |                                                                          |                                           | Список для чтения         |
| Для граждан 🗸 🗸                                                                               |                                                                          | Южно-Сазаленск 🗸                          |                           |
| і услуги                                                                                      | Каталог услуг Понець и поддержка. Оллата 👁 Для слабовидящих              | Личный кабинет<br>Прокошин В.И            |                           |
|                                                                                               | Представитель                                                            |                                           |                           |
|                                                                                               | 🖉 Предстажитель                                                          |                                           |                           |
|                                                                                               | Представитель заявителя (Информация)                                     |                                           |                           |
|                                                                                               | essenin returnes en .<br>Vaavoa                                          |                                           |                           |
|                                                                                               | Plan reparations *<br>Visual                                             |                                           |                           |
|                                                                                               | Onecces optionsmove *<br>Visa-toeve                                      |                                           |                           |
|                                                                                               | Доверенность №1 от 01.01.2021                                            |                                           |                           |
|                                                                                               | Renework render * 7.914-000-0000                                         |                                           |                           |
|                                                                                               | Пример калоличних: +7(123)000-00-00                                      |                                           |                           |
|                                                                                               | Реквизиты документа, удостоверяющего личность представителя              |                                           |                           |
|                                                                                               | Неменования дирината «<br>Пакторя гражданина РФ                          | ~                                         |                           |
|                                                                                               | 000 00                                                                   |                                           |                           |
|                                                                                               | 000000                                                                   |                                           |                           |
|                                                                                               | Dam meaner *<br>01.01.2000                                               |                                           |                           |
|                                                                                               | Inst response revent *<br>650-000                                        |                                           |                           |
|                                                                                               | <sup>пон нади –</sup><br>Управлением внутренних дел гор. Южно-Сахалинска |                                           |                           |
|                                                                                               |                                                                          |                                           |                           |
|                                                                                               | Иридический адрес                                                        |                                           |                           |
| 듬 📥 🚎 🥘 🥭 🖊 💽 📄                                                                               |                                                                          |                                           | RU 🖕 🏴 👘 👔 🌗 05.12.2021 I |

## 7. Информация о разрешении на проведение земляных работ:

- В строке «Цель производства работ» - указываем наименование (вид) работ - как указано в Разрешении на проведение земляных работ

- В строке «Реквизиты разрешения на проведение земляных работ» - указать номер и дату выдачи Разрешения на проведение земляных работ

- В строке «Место проведения земляных работ» - указывается место проведения работ - как указано в Разрешении на проведение земляных работ

- В строке «Причина продления срока действия разрешения» - указывается основание для продления срока действия Разрешения на проведение земляных работ

- В строке «Сроки продления» - указывается конечный срок продления Разрешения на проведение земляных работ, включая срок восстановления нарушенного благоустройства

- Заполнив интерактивную форму заявления, переходим на следующую страницу, нажав кнопку «ДАЛЕЕ»

| рвисы 🚯 Индекс 🧕 Sakh.com: Сахалин | fire maxates ~ |                                                              | Dana Caraneere 🗸               | Ш Список для ч |
|------------------------------------|----------------|--------------------------------------------------------------|--------------------------------|----------------|
|                                    | услуги         | Каталог услуг Поноцць и поддержка. Оклата 👁 Для слабовидящих | Личный кабинет<br>Прокощин В.И |                |
|                                    |                | 7 Информации о разрешении на проведение земляных работ       |                                |                |
|                                    |                | Рискизны разрешения на проведение зналения работ             |                                |                |
|                                    |                | 0.52001<br>0000-01402-213P                                   |                                |                |
|                                    |                | Место проведения значитения работ                            | le le                          |                |
|                                    |                | 8 Указать причину продления срока действия разрешения.       | 0                              |                |
|                                    |                |                                                              |                                |                |
|                                    |                | 9 Указать срок продления<br>19 об 2022                       |                                |                |
|                                    |                |                                                              |                                |                |

7. На странице «Документы», в активные вкладки прикрепить документы (в формате JPEG, PDF) согласно п. 2.6.1 административного регламента:

| 🍳 Сахалинская улица, 6 — Яндекс: 🗴 📔 Q 1-й микрорайон, микрорайон, I 🗴 🛛 🐼 Консоль управления 🛛 🗴 📔                                                                                                    | https://pos.gosuslugi.ru/backoffi: 🗴 📋 Публичная кадастровая карта - 🗴 📲 Подача заявления - Регионалы: 🗴 🕇                                                                                                    | - ð ×                          |
|----------------------------------------------------------------------------------------------------|----------------------------------------------------------------------------------------------------|--------------------------------|
| ← → C   Grade Good Control Control Co | ice&createId=3022@lktoUsluga                                                                                                    | Q 🖄 🖕 🙂 🔛 🖈 😩 :                |
| 🗰 Сервисы 👩 Яндекс 💈 Sakh.com: Сахалин                                                                                                    |                                                                                                    | Список для чтения              |
| Для тереван - v                                                                                                    | KOnso Casarinez 🗸                                                                                                    | *                              |
| 🔢 услуги                                                                                                    | Личний габинет<br>Коналетуслуг Понкцы и падаерная олинти ж.бли слебовидным Прогодини В.И                                                                                                    |                                |
| 🔋 Подача                                                                                                    | э заявления                                                                                                    |                                |
| Concert                                                                                                    | Typerener Torribulations and the advance balance and the set of the advance of the set of the set of the       |                                |
|                                                                                                    | Zinner Lamassaul Annore Santana<br>Progenet and annotation and annotation to before<br>en oran 4500,1.5000                                                                                                    |                                |
| C Response                                                                                                    | Automatica and a second and a second and as second and a second and a second and a second and a second and a second and a second and a second and a second and a second and a second and a second and a second and a second and a second and a second and a second and a second and a  |                                |
|                                                                                                    | Provent associated to convert an automatic and and a state of the state of the stat |                                |
|                                                                                                    |                                                                                                    |                                |
|                                                                                                    | Догумет, заотоворпоций личноги, праставитила заванита                                                                                                    |                                |
|                                                                                                    | Toregon spream proves proves provide an indused<br>excess project prove<br>fortune sets                                                                                                    |                                |
|                                                                                                    | Долумант, подтаворедающий полночноми предпланитиля заказитиля<br>За напочными на, инжидит тока зайтножить бы дакомности на нараниетота нара                                                                                                    |                                |
|                                                                                                    | Towardwite preventions appropriate commentation with an advanter<br>in stration 2.500x2.100xx2                                                                                                    |                                |
|                                                                                                    | Bufarre datili Inden                                                                                                    |                                |
|                                                                                                    | forestance     forestances                                                                                                    |                                |
|                                                                                                    | 994                                                                                                    |                                |
| Текничская поддержка                                                                                                    | Услуги Полозина социал                                                                                                    |                                |
| 💷 🖶 🐺 🚞 @ 🧀 🖊 💽 🗎                                                                                                    |                                                                                                    | RU 🔺 🏴 🖗 👘 17:31<br>06:12:2021 |

7.1. В случае, если от имени Заявителя выступает представитель, во вкладки прикрепить: документы удостоверяющие личность и подтверждающие полномочия представителя

| 📀 Сахалинская улица, 6 — Яндекс: 🗙   💽 1-й микрорайон, микрорайон, I 🗙   🤡 Консоль упра | вления 🗙 💽              | https://pos.gosuslugi.ru/backoffic 🗙 📗 Публичная кадастровая карта -                                                                                                    | х Подача заявления - Региональн 🗙 | +                           |
|-----------------------------------------------------------------------------------------|-------------------------|----------------------------------------------------------------------------------------------------|-----------------------------------|-----------------------------|
| ← → C   Gouslugi65.ru/pgu/services/info/targets.htm?id=15731@egServiceTarget            | &serviceId=8060@egServi | ce&createId=3022@lktoUsluga                                                                                                    |                                   | ० ७ 🖈 👅 🛡 🛛 🗯 😩 :           |
| 🗰 Сервисы 👩 Яндекс 🔅 Sakh.com: Сахалин                                                  |                         |                                                                                                    |                                   | 🖽 Список для чтения         |
|                                                                                         | Для грандан 👒           |                                                                                                    | Koneo Costameroz 🐱                | •                           |
|                                                                                         | услуги                  | Кателог услуг Поноцы и поддерния. Оплета 👁 Для слебоендящих                                                                                                    | Линный каблиет<br>Проговани В.И   |                             |
|                                                                                         | 📄 Подача                | заявления                                                                                                    |                                   |                             |
|                                                                                         | Cornaove                | Characteria     Env Beautoperf Scholl in Hollowick Batter, collabor, some constant Batteria a Hollowick and     Env Beautoperf Scholl in Hollowick Batteria                                                                                                    |                                   |                             |
|                                                                                         | 🕑 Заналение             | Zonywer, sponseprowal newson, assenten<br>Paraperer coenson anyoerna teoretaan<br>re once palot adoer                                                                                                    |                                   |                             |
|                                                                                         | О Докуланты             | олення составля на пробедение занальных работ                                                                                                    | -                                 |                             |
|                                                                                         |                         | Towpenie de-inne polycers c'enviretes inn sindpure<br>is trong #plice, it prove<br>sat                                                                                                    |                                   |                             |
|                                                                                         |                         | дегуманы прадставляют                                                                                                    |                                   |                             |
|                                                                                         |                         | Assessment apprential subjective a subject of assessment of a subject of a subject |                                   |                             |
|                                                                                         |                         | Докучнет, подтаврадащий полнолночна предотвантила завиствов<br>за наличните на инжицит приз дистовать ба документата и на информатота под<br>Приграмят советскими диружета с семпается и/и вобазите                                                                                                    |                                   |                             |
|                                                                                         |                         | re enver 5300 t 3500 e<br>Burdsarre Salta                                                                                                    |                                   |                             |
|                                                                                         |                         | <ul> <li>Применение</li> <li>Пен обящина предлагалени канален</li> </ul>                                                                                                    |                                   |                             |
|                                                                                         |                         | Maa                                                                                                    | saarra                            |                             |
|                                                                                         | Техническая поддержка   | Услуги Полезные соылки                                                                                                    |                                   |                             |
| = 占 🐖 🚞 🎯 占 📕 📑                                                                         |                         |                                                                                                    |                                   | RU - P- 17:37<br>06.12.2021 |

8. Прикрепив необходимые документы, для направления заявления в уполномоченный орган - нажать кнопку **«Отправить»** 

| 🜻 Сахалинская улица, 6 — Яндекс. 🗴 📔 💽 1-й микрорайон, микрорайон, I 🗴 🛛 🗞 Консоль управле | ния 🗙 💽 htt                       | ps://pos.gosuslugi.ru/backoffi: 🗙 📄 Публичная кадастро                                                                                      | ровая карта - 🗙             | 📓 Подача заявления - Регионалын 🗙 | + - 0 ×                        |
|--------------------------------------------------------------------------------------------|-----------------------------------|----------------------------------------------------------------------------------------------------|-----------------------------|-----------------------------------|--------------------------------|
| ← → C   a gosuslugi65.ru/pgu/services/info/targets.htm?id=15731@egServiceTarget&s          | erviceId=8060@egService           | &createId=3022@lktoUsluga                                                                                                    |                             |                                   | Q @ 🛧 🛑 🗖 🗯 😩 🗄                |
| III Сервисы 🗿 Яндекс 👸 Sakh.com: Сахалин                                                   |                                   |                                                                                                    |                             |                                   | П Список для чтения            |
|                                                                                            | Для грандан 🔟                     |                                                                                                    | i0ee                        | Cesanwox +                        |                                |
|                                                                                            | услуги                            | Кителог услуг Помощь и поддержив. Оплять 🗰 Для слебовидащия                                                                                 | n<br>Opi                    | neud (20met)<br>Mouwe B.H         |                                |
|                                                                                            | Cornacieo                         |                                                                                                    |                             |                                   |                                |
|                                                                                            |                                   | Document, sportsephosphiller intervents bekennen                                                                                            |                             |                                   |                                |
|                                                                                            | 2 Januarovvo                      | Прихрепите оканноских документа с компьютера или выберите<br>на полога пайты в облася                                                       |                             |                                   |                                |
|                                                                                            | Ī                                 | 1.00                                                                                                    | (2011)                      |                                   |                                |
|                                                                                            |                                   |                                                                                                    | Cells you was any sed       |                                   |                                |
|                                                                                            | О документы                       |                                                                                                    |                             |                                   |                                |
|                                                                                            |                                   | Pademente na recentere constante poor                                                                                                    |                             |                                   |                                |
|                                                                                            |                                   | Davidente den solve alloguerte c'esvitedese vivi sedepine<br>ve chicke <u>dedou a soldes</u>                                                |                             |                                   |                                |
|                                                                                            |                                   | 5.00t                                                                                                    | Onexine                     |                                   |                                |
|                                                                                            |                                   |                                                                                                    | Only yourse any set         |                                   |                                |
|                                                                                            |                                   |                                                                                                    |                             |                                   |                                |
|                                                                                            |                                   | Документы представителя                                                                                                    |                             |                                   |                                |
|                                                                                            |                                   | Документ, удоополержещий личнооть представиталя заявиталя                                                                                   |                             |                                   |                                |
|                                                                                            |                                   | Poincenime oxer-rorus gorgiverts c contractege into subepute<br>to proces before a obtaine                                                  |                             |                                   |                                |
|                                                                                            |                                   | Badapira pala                                                                                                    |                             |                                   |                                |
|                                                                                            |                                   |                                                                                                    |                             |                                   |                                |
|                                                                                            |                                   | Документ, подпоерядающий полномочки предотавители селентели.<br>За начаниет нау намедна прак действана. За ракумента и наме проузнание наук |                             |                                   |                                |
|                                                                                            |                                   | Прихрелите скан-колик долумента с континотера или выберите                                                                                  |                             |                                   |                                |
|                                                                                            |                                   | va ovicna gradovi a pôtovra                                                                                                    |                             |                                   |                                |
|                                                                                            |                                   | Eudepine delle Budern                                                                                                    |                             |                                   |                                |
|                                                                                            |                                   |                                                                                                    |                             |                                   |                                |
|                                                                                            |                                   | () примечание                                                                                                    |                             |                                   |                                |
|                                                                                            |                                   |                                                                                                    |                             |                                   |                                |
|                                                                                            |                                   |                                                                                                    |                             |                                   |                                |
|                                                                                            |                                   | Hadag                                                                                                    | Оправить                    |                                   |                                |
|                                                                                            |                                   |                                                                                                    |                             |                                   |                                |
|                                                                                            |                                   |                                                                                                    |                             |                                   |                                |
|                                                                                            | Cooduums of oundre                | To Honey or your O honey                                                                                                    |                             |                                   |                                |
|                                                                                            | TOYOUR # ROLLESWAR                | To restroyers Population                                                                                                    | no:<br>1<br>na Decelor      |                                   |                                |
|                                                                                            |                                   | Orgon waterew                                                                                                    | www.Cearenvectoril.edmectra |                                   |                                |
|                                                                                            | (D) 70370 TKY Casadovansil of Aut | n. "Din ski hestoringen og i Politika Abreva Abreva sov.                                                                                    |                             |                                   |                                |
|                                                                                            |                                   |                                                                                                    | _                           |                                   |                                |
| 🕂 占 🦉 📙 🍳 🖊 🚺 🗎                                                                            |                                   |                                                                                                    |                             |                                   | RU 🔺 🏴 🕄 🌒 1/:38<br>06.12.2021 |

9. Ваше заявление подано успешно. Вы можете отследить статус своего заявления в разделе «Заявления» личного кабинета.

| 🌻 Сахалинская улица, 6 — Яндекс 🗴 📔 💽 1-й микрорайон, микрорайон, 🗴 🛛 🐼 Консоль управлени              | ия 🗙 🧾 https://pos.gosuslugi.ru/backoff: 🗴 🗎 Публич                                                                                                    | нная кадастровая карта - 🗴 📓 Региональный портал услуг Сан 🗴 🕂                                                                                                    | - 0 ×                    |
|----------------------------------------------------------------------------------------------------|----------------------------------------------------------------------------------------------------|----------------------------------------------------------------------------------------------------|--------------------------|
| ← → C 🗎 gosusługi65.ru/pgu/services/info/targets.htm?id=15731@eg5erviceTarget&serviceld=8060@eg5ervice |                                                                                                    |                                                                                                    | Q 🖻 🖈 🔳 🤨 🖬 🗯 😩 🗄        |
| 🔢 Сервисы 👩 Яндекс 💈 Sakh.com: Сахалин                                                                 |                                                                                                    |                                                                                                    | Список для чтения        |
|                                                                                                    | Для грандан 👒                                                                                                    | Xineo Catatineca 👒                                                                                                    |                          |
|                                                                                                    |                                                                                                    | Ланаций кабинет<br>Проводяни В.И                                                                                                    |                          |
|                                                                                                    | Выдача разре Сообщение                                                                                                    | 🛞 сработ                                                                                                    |                          |
|                                                                                                    | Keonorination     Planamene geo     Avery stress     Control youthy youthy                                                                                                    | Compare Analysis and a second and a second and a second and a second and a second and a second a second a |                          |
|                                                                                                    | U Consectament subjects                                                                                                    |                                                                                                    |                          |
|                                                                                                    | тура правлениет Полини<br>О Побрет на порово разни<br>© Денероновускуз/Линак посещана изданени                                                                                                    | Theywar, popy 1                                                                                                    |                          |
|                                                                                                    | y-state         y-state           * determent information (see Statework statework)         Statework statework statewo                                                                                                    | •                                                                                                    |                          |
|                                                                                                    | Oropane suscesse     Exect Investigation of Taggings Stagets and approximate approximate     Transmitting approximate approximate approximate                                                                                                    |                                                                                                    |                          |
|                                                                                                    | Property any operation to account property Property and the second from the second     a procession to account account of the second account of the second account of the s                                                                                                    |                                                                                                    |                          |
|                                                                                                    | International Vogo<br>Antalia de dada Researche Sectores<br>Researches<br>Researches<br>R | T STORAGE FORMU<br>A RAMA<br>VA TAN BARA<br>VA TAN BARA<br>MARA MARA<br>ANA MARA MARA MARA MARA MARA MARA MARA M                                                                                                    |                          |
| = = = = = = = = = = = = = = = = = = = =                                                                | (b) C. A statistical interfaces in Statistical Solution and Solution and Solutio                                                                                                    |                                                                                                    | RU - 루· 영광 49 06.12.2021 |

Контактные телефоны специалистов МКУ «Управление мониторинга городского хозяйства по телефону: 8 (4242) 300 725 (доб. 2, 3, 4, 5).